# High Performance Computing (HPC) - Tutorial Session

Giacomo Ciro' Vice-president & Co-founder

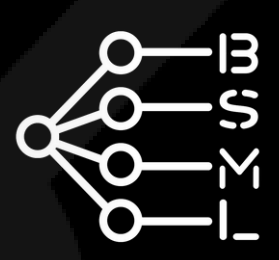

# High Performance Computing (HPC) Cluster

## What Is It

Layout & Specs

How to Access

V

**Asking Permission** 

Using the VPN

How to Use

Submit, Monitor & Cancel Jobs **Basic Linux** 

Tutorial

Hands-on practice

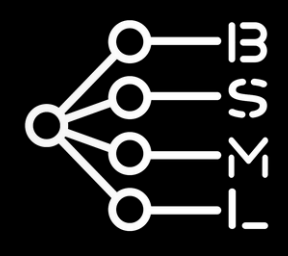

# **Online Resources**

# https://bocconi.sharepoint.com/sites/BocconiStudentsHPC

|        | SharePoint                      | $\mathcal{P}$ Search this site |
|--------|---------------------------------|--------------------------------|
| ∩<br>⊕ | BS Bocconi Students HPC         |                                |
|        | A <sup>№</sup> Immersive reader |                                |
| 0      |                                 |                                |
| ▤      |                                 |                                |
| Ð      | Bocconi HPC for students        |                                |

#### Introducing HPC

The Bocconi High Performance Computing (HPC) resources and support are available to students within Bocconi University.

The compute cluster dedicated to students has three GPU based compute nodes.

Computations on the cluster are executed through a batch system. You submit jobs to a scheduler, which optimizes the availability of computer resources. The dedicated section provides examples of how to write a job script.

Regular tutorials are also offered throughout the year.

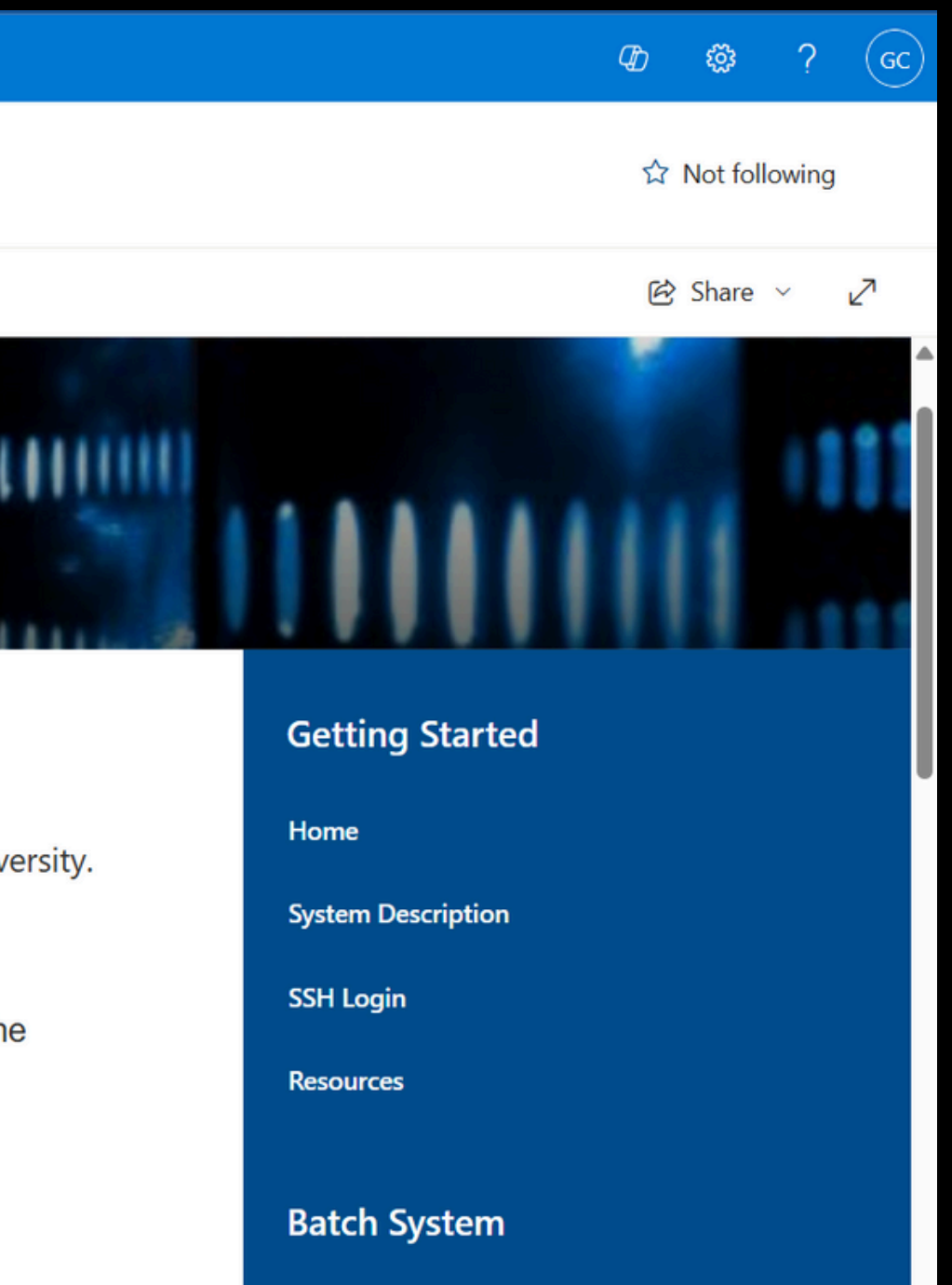

Submit Jobs

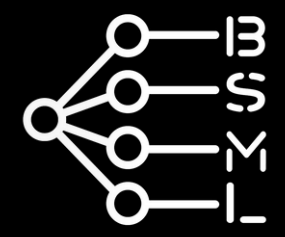

# Background Knowledge

## Terminal

- a command-line interface (CLI) to interact with a computer in plain text (text input / text output)
- the actual program interpreting the commands is called *shell*
- in Unix-like systems (e.g. Linux, MacOS), this is bash (stands for Bourne Again Shell, because it's an improvement of the previous shell by Stephen Bourne)

| Q cmd                   |          |           |
|-------------------------|----------|-----------|
| ← All Microsoft B       | ing Apps | Documents |
| Best match              |          |           |
| Command Prompt          |          |           |
| Microsoft Bing web sugg | estions  |           |

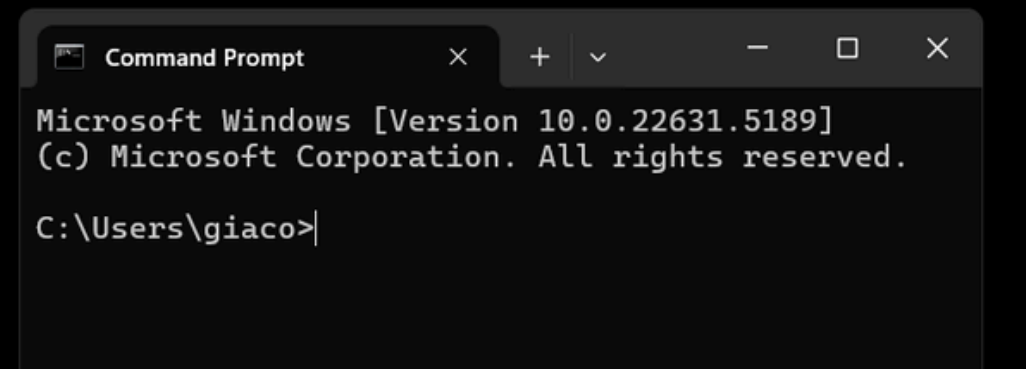

- with

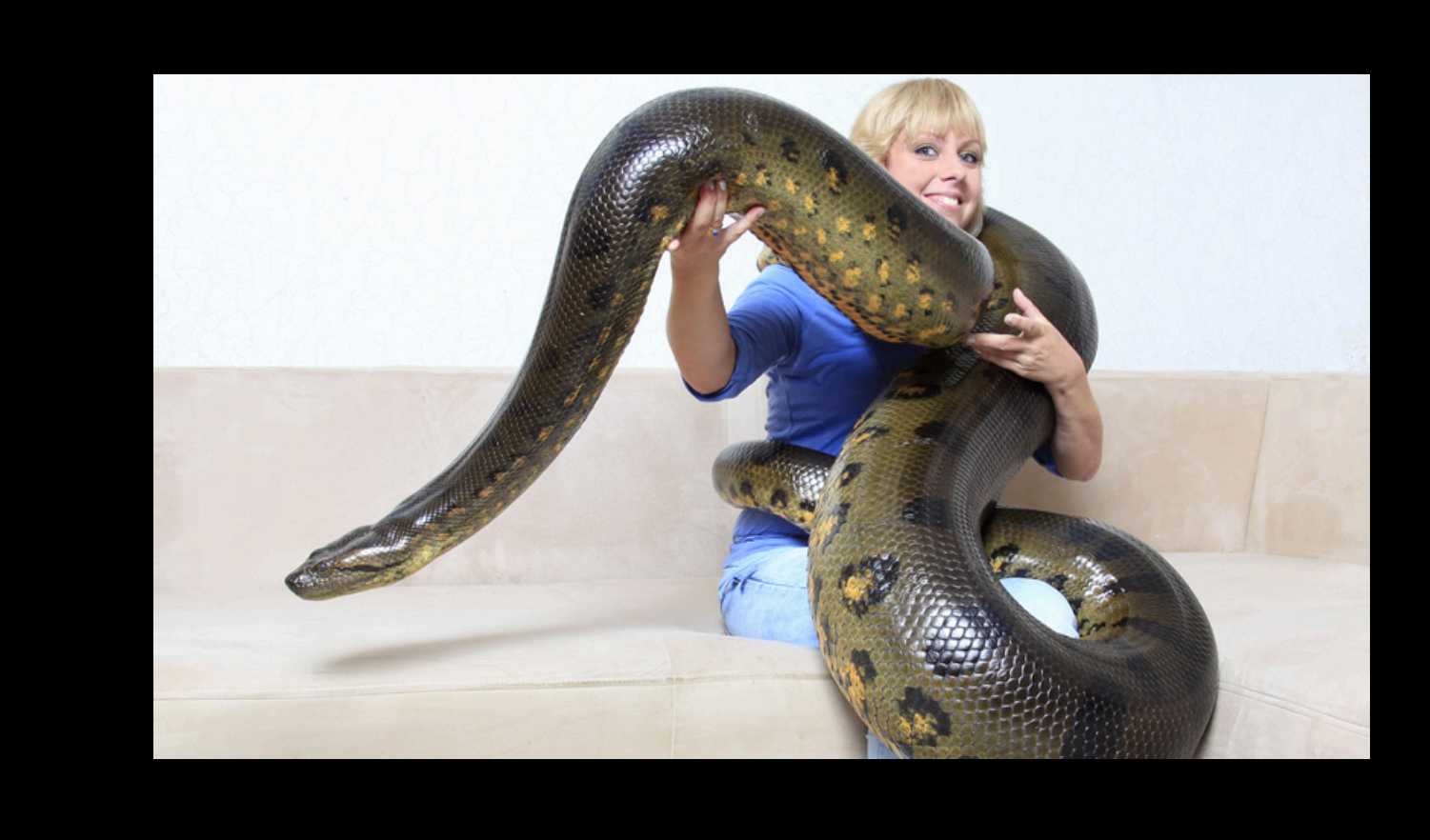

#### Anaconda Distribution open-source Python distribution of specifically designed for data science,

 nice package manager (conda) • it's a huge snake (use miniconda)

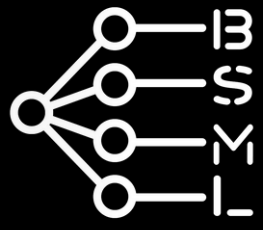

# 1 What Is It

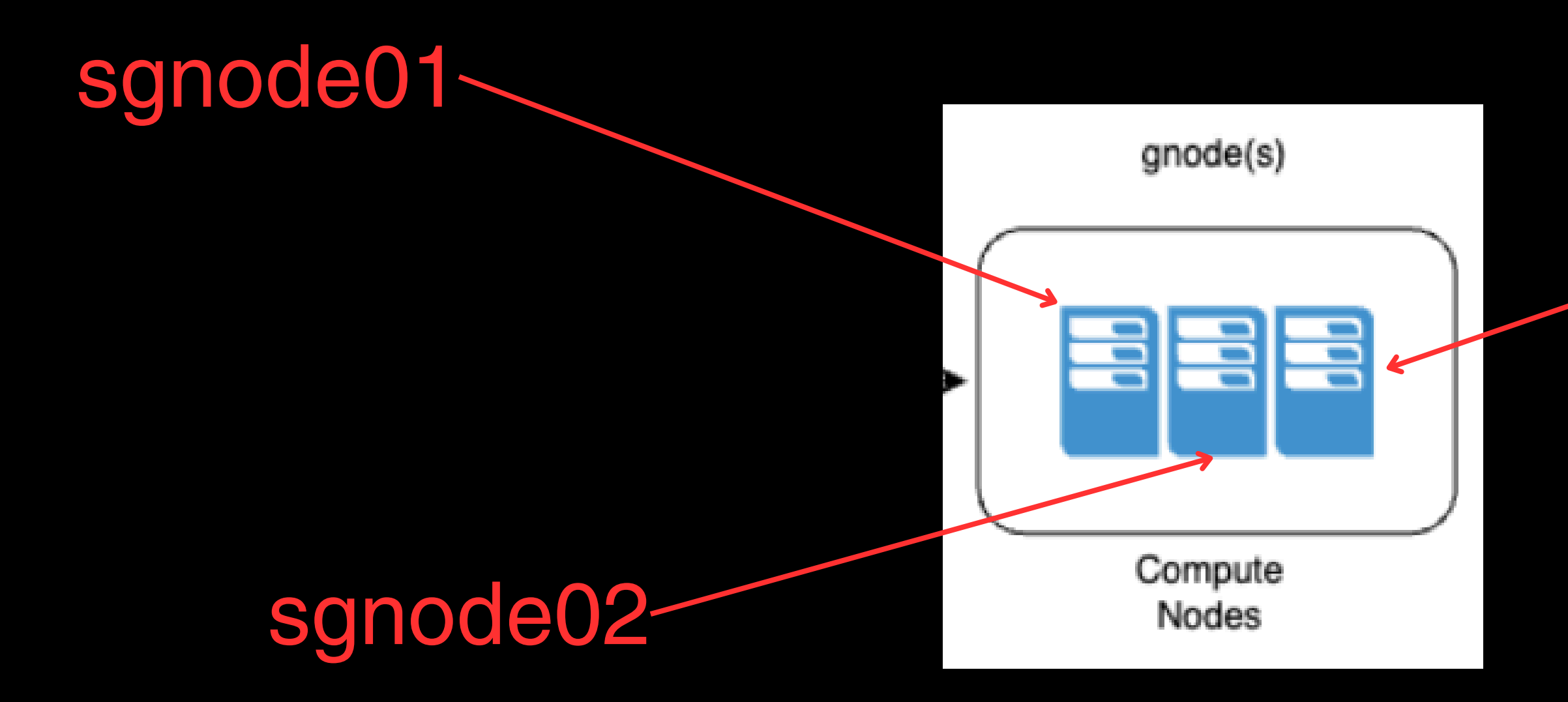

sgnode = ScaleGrid Node (grid computing, distributed computing) slnode = ScaleLogin Node (loging and submit jobs to the grid)

## -sgnode03

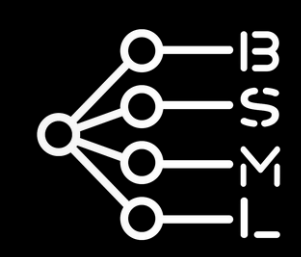

# 1 Specs

| sgnode | partition | CPU                                           |  |
|--------|-----------|-----------------------------------------------|--|
| 01     | stud / ai | Intel i7-7820X<br>(16 cores)                  |  |
| 02     | ??        | ??                                            |  |
| 03     | dsba      | 2 x Intel Xeon<br>Platinum 8160<br>(96 cores) |  |

| RAM    | GPU                                       |  |  |  |
|--------|-------------------------------------------|--|--|--|
| 23 GB  | 2 x nVidia 1080 Ti<br>(2 x 11GB<br>GDDR5) |  |  |  |
| 102 GB | 4 x nVidia 2080 Ti<br>(4 x 11GB<br>GDDR6) |  |  |  |
| 495 GB | 3 x nVidia 2080 Ti<br>(3 x 11GB<br>GDDR6) |  |  |  |

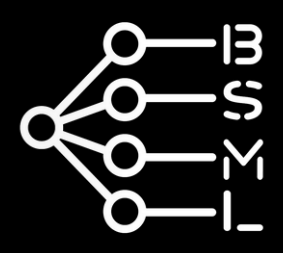

## Specs 1

NodeName=sgnode01 Arch=x86\_64 CPUAlloc=0 CPUEfctv=16 CPUT AvailableFeatures=(null) ActiveFeatures=(null) Gres=gpu:nv-1080:2 NodeAddr=sgnode01 NodeHostN OS=Linux 4.18.0-513.18.1.el RealMemory=23000 AllocMem=0 State=IDLE ThreadsPerCore=2 Partitions=stud,ai

BootTime=2025-03-24T14.37.4

NodeName=sgnode02 CoresPerSo CPUAlloc=0 CPUEfctv=16 CP AvailableFeatures=(null) ActiveFeatures=(null) Gres=gpu:nv-2080:4 NodeAddr=sgnode02 NodeHos<sup>.</sup> RealMemory=102400 AllocMe State=UNKNOWN+NOT\_RESPOND BootTime=None SlurmdStart LastBusvTime=2025-03-24T1

#### GNode01 Architecture: Pascal

- Motherboard Asus WS-X299-SAGE
- cpu Intel(R) Core(TM) i7-7820X CPU @ 3.60GHz
- 32 GB RAM
- 3 x NVIDIA GeForce RTX 2080 Ti
- 1 x NVME 1TB

#### GNode02 Architecture: Pascal

- Motherboard Asus WS-X299-SAGE
- 64 GB RAM
- 4 x NVIDIA GeForce RTX 1080 Ti
- 1 x NVME 1TB

#### NodeName=sgnode03 Arch=x86\_64 CPUAlloc=18 CPUEfctv=96 CPU AvailableFeatures=(null) ActiveFeatures=(null) Gres=gpu:nv-2080:3 NodeAddr=sgnode03 NodeHostN OS=Linux 4.18.0-513.18.1.el RealMemory=495000 AllocMem= State=MIXED ThreadsPerCore=

Partitions=dsba

BootTime-2025-03-2/1T1/1.30.3

#### GNode03 Architecture: Pascal

- Motherboard Intel S2600STB
- 2 cpu Intel Xeon Platinum 8160 CPU 2.10GHz
- 512 GB RAM
- GPU 3 x NVIDIA TITAN Xp
- 1 x NVME 500 GB

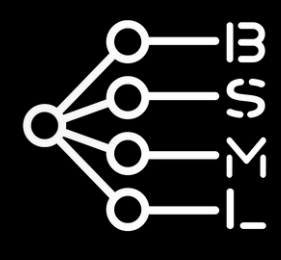

## 2 How to Access login, file storage & job management

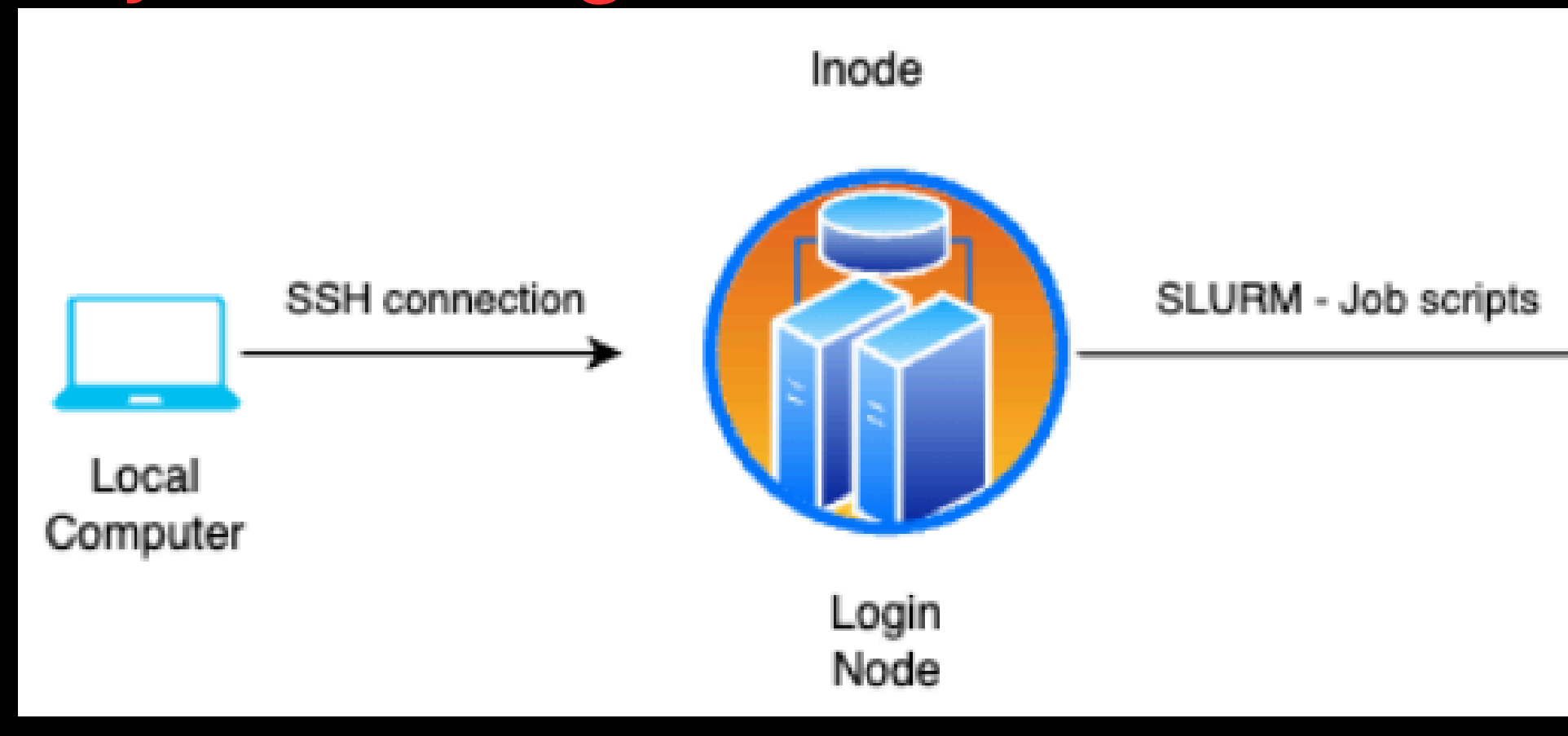

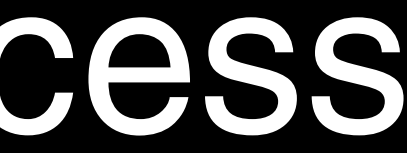

## actual computing

gnode(s)

| Compute |  |
|---------|--|

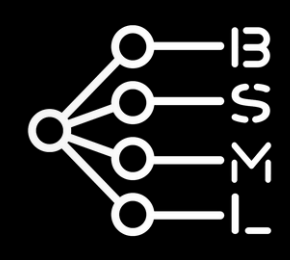

# **L** How to Access

## Secure Shell (SSH)

 cryptographic network protocol enabling secure remote login and command execution between computers

## Simple Linux Utility for Resource Management (SLURM)

 open-source workload manager system for Linux environments

 used to allocate resources and manage job executions

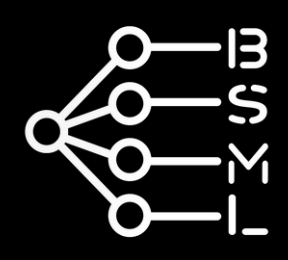

## ssh to the cluster

Interactions with the HPC are made thorugh the terminal.

You use ssh protocol to access the HPC remotely and do stuff:

ssh *bocconi\_id*@slnode-da.sm.unibocconi.it

And insert your password (the one for You@B).

🔄 Command Prompt - ssh 3160 🛛 🗙 + ~ Microsoft Windows [Version 10.0.22631.5189] (c) Microsoft Corporation. All rights reserved. C:\Users\giaco>ssh 3160499@slnode-da.sm.unibocconi.it 3160499@slnode-da.sm.unibocconi.it's password:

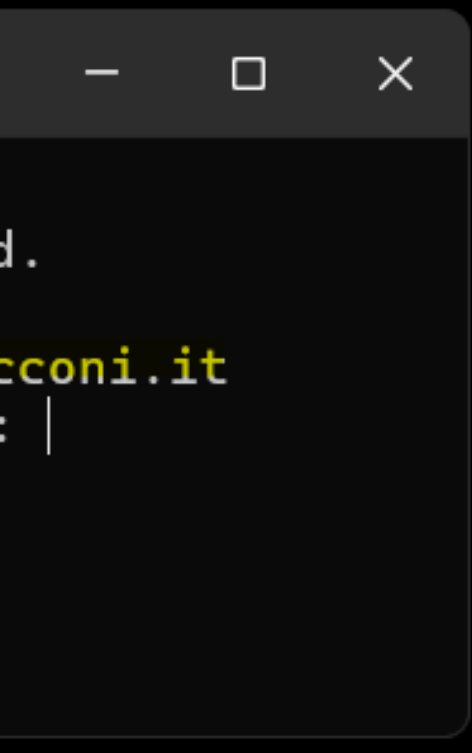

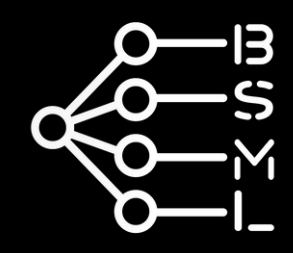

# 2 sshkeys

To avoid typing the password every time, you can setup SSH keys. On the local machine, you create a pair of private and public keys using:

private

ssh-keygen -C "my\_new\_key"

----BEGIN OPENSSH PRIVATE KEY----b3BlbnNzaC1rZXktdjEAAAABG5vbmUAAAA Ebm9uZQAAAAAAAAABAAAAMwAAAAtzc2gtZW QyNTUx0QAAACCDpG/yUk+mv/82pD0gjE9VC m1ZOxcF1ru+acx/2Hz/QQAAAJA6owi3OqMI twAAAAtzc2gtZWQyNTUx0QAAACCDpG/yUk+ mv/82pD0gjE9VCm1Z0xcF1ru+acx/2Hz/QQ AAAEDpDpt3s2dPJDxGrNaNvXJd8CXJ+B1D/ tq+N69r9iGjy40kb/JST6a//zakM6CMT1UK bVk7FwXWu75pzH/YfP9BAAAACm15X25ld19 rZXkBAgM= ----END OPENSSH PRIVATE KEY-----

id\_rsa •

keep on local/path/to/.ssh

#### id\_rsa.pub public

ssh-ed25519 AAAAC3NzaC11ZDI1NTE5AAAAIIO kb/JST6a//zakM6CMT1UKbVk7Fw XWu75pzH/YfP9B my\_new\_key

## copy-paste into **hpc**/path/to/.ssh/authorized\_keys

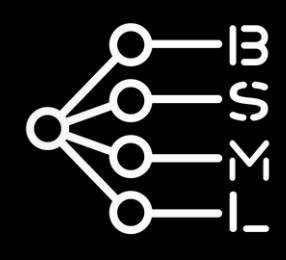

# 2 Request permission

## If it's the first time, you need to ask to activate your account.

Send an email to:

<u>hpc@unibocconi.it</u>

| <b>giacomo.ciro@studbocconi.it</b> raised t                                |
|----------------------------------------------------------------------------|
| Body                                                                       |
| Dear HPC Team,                                                             |
| I tried to connect to the Bocconi Students HP                              |
| 1 ssh 3160499@slnode-da.sm.unibocc                                         |
| But got the following error after typing the co                            |
| 1 Connection closed by 10.1.63.20                                          |
| I imagine it's because I haven't been granted<br>Bocconi HPC for students. |

this on 08/Oct/24 2:14 PM

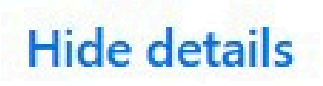

C via

coni.it

orrect password.

port 22

access yet, therefore I would like to request access to

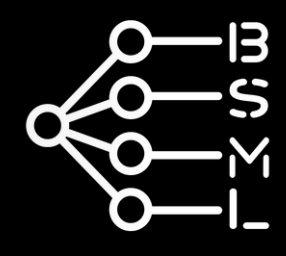

## Using the VPN 2

You must be connected to the bocconi network:

- physically on campus
- via VPN

😇 FortiClient - Zero Trust Fabric Agent

File Help

FortiClient VPN

Upgrade to the full version to access additional features and receive technical support.

VPN Connected

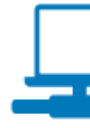

https://www.unibocconi.it/en/current-students/technology-andinformation-services/access-bocconi-network-through-vpn

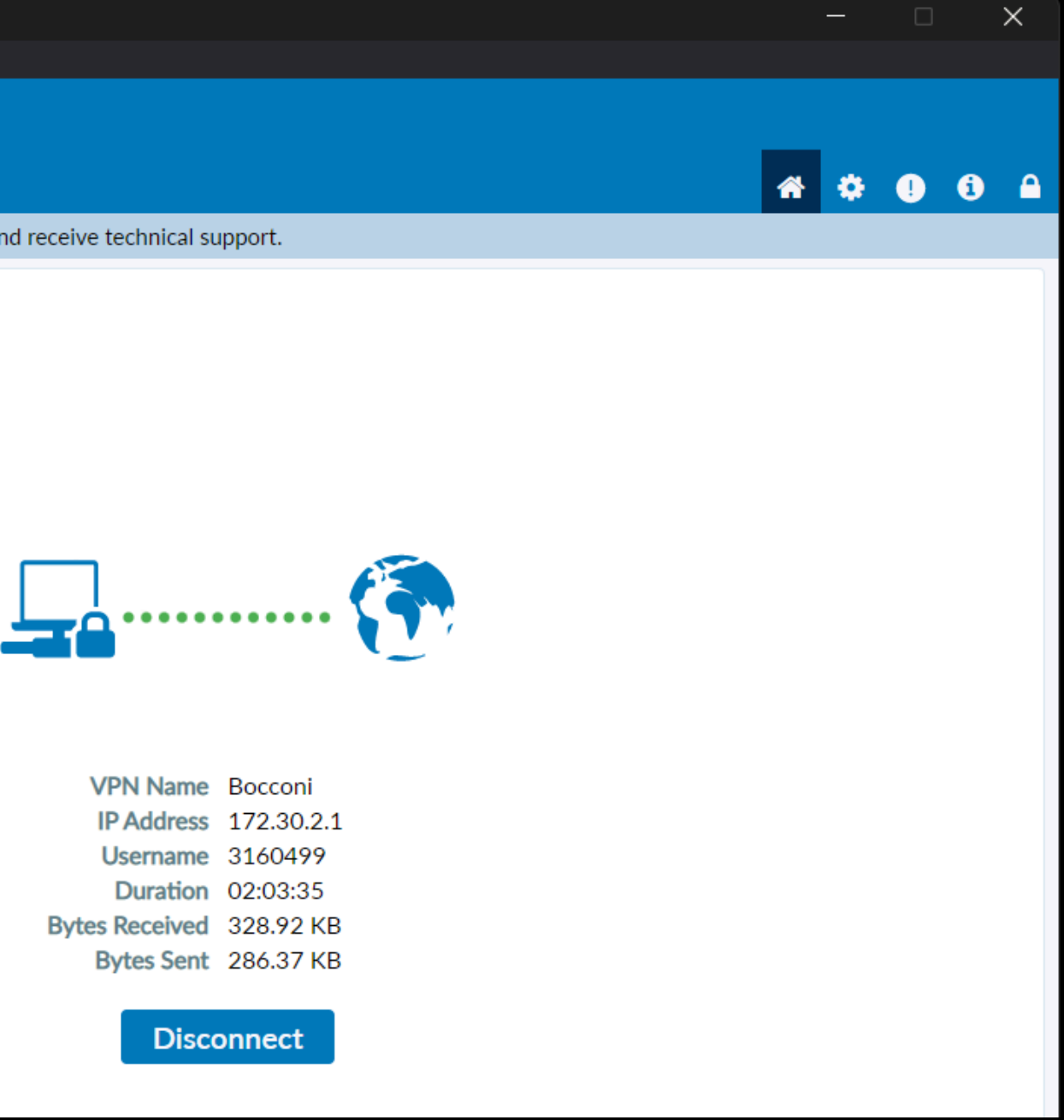

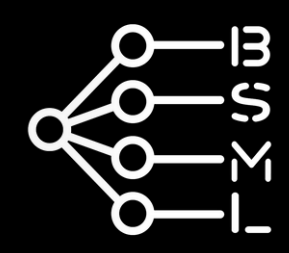

# **2** Using the VPN

## 1) Download the Fortinet SSL VPN client:

Windows <u>https://download.unibocconi.it/ForticlientSSLVPN/FortiClientVPNOnlineInstaller.exe</u> MacOS <u>https://download.unibocconi.it/ForticlientSSLVPN/FortiClientVPNOnlineInstaller 7.0.dmg</u> Linux (.deb) https://download.unibocconi.it/ForticlientSSLVPN/forticlient vpn 7.0.2.0063 amd64.deb Linux (.rpm) https://download.unibocconi.it/ForticlientSSLVPN/forticlient vpn 7.0.2.0063 x86 64.rpm

## 2) Log-in using You@B credentials (student id and password)

3) Specify the VPN settings:

Connection Name: Bocconi

*Remote Gateway*: vpn.unibocconi.it

Customize port: 443

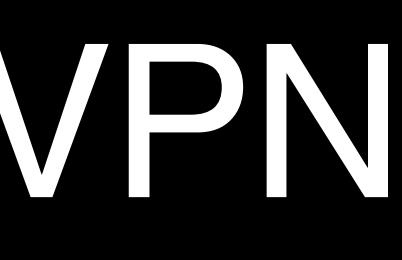

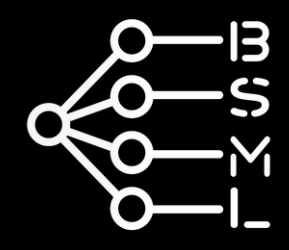

# 2 MacOS VPN

Additional trick required to setup VPN on MacOS:

Settings > Login Items & Extensions > Network Extension

> Allow VPN Provider fortitray.app

Credits: Davide Beltrame

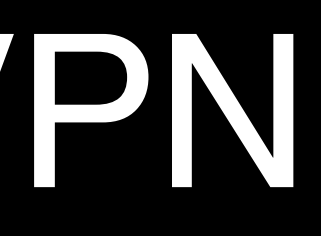

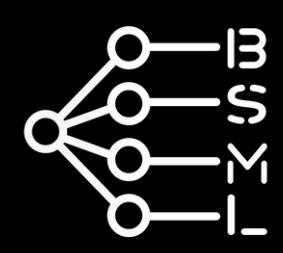

# 3 How to Use

Computations on the cluster are performed by submitting a SLURM job in the form of a bash script (a file named jobname.sh):

sbatch job.sh

Each SLURM job specifies the actions the computer should perform (usually, it is just "run this python script").

After the job is submitted, SLURM takes care of executing it as soon as the required resources are available.

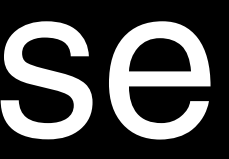

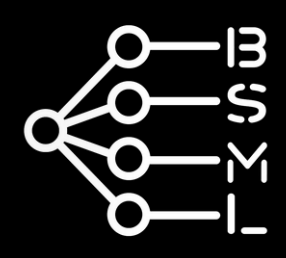

```
GNU nano 2.9.8
                                            Modified
                           job.sh
                                      job.sh
#!/bin/bash
#SBATCH --job-name="test"
#SBATCH --account=3160499
#SBATCH --partition=ai
#SBATCH --cpus-per-task=1
#SBATCH --gpus=1
#SBATCH --mem=10GB
#SBATCH --chdir=.
#SBATCH --output=/home/3160499/out/%x_%j.out
#SBATCH --error=/home/3160499/err/%x_%j.err
#SBATCH --mail-type=ALL
#SBATCH --mail-user=giacomo.ciro@unibocconi.it
module load modules/miniconda3
eval "$(conda shell.bash hook)"
conda activate bsml
python script.py
module unload modules/miniconda3
echo "The end"
```

#### Header

- job metadata
- resources required
- logging info

# Body the actual actions to perform

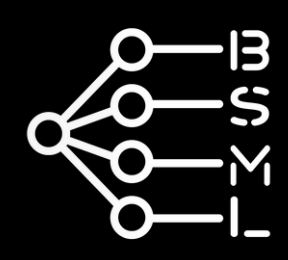

# 3 Header

```
#!/bin/bash
#SBATCH --job-name="test"
                                  stud / ai / dsba
#SBATCH --account=3160499
#SBATCH --partition=ai ~
#SBATCH --cpus-per-task=1
#SBATCH --gpus=1
#SBATCH --mem=10GB
                       the working directory
#SBATCH --chdir=.
#SBATCH --output=/home/3160499/out/%x_%j.out 
#SBATCH --error=/home/3160499/err/%x_%j.err
#SBATCH --mail-type=ALL<sup>←</sup>
#SBATCH --mail-user=giacomo.ciro@unibocconi.it
```

### %x = job name %j = job id

NONE, BEGIN, END, FAIL, REQUEUE, ALL, TIME\_LIMIT, ARRAY\_TASKS

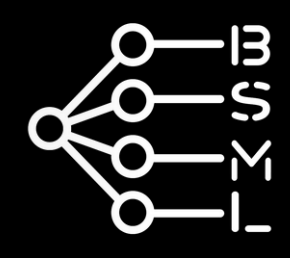

# 3 Body

module load modules/miniconda3 required to use miniconda eval "\$(conda shell.bash hook)" conda activate bsml — activate the environment module unload modules/miniconda3 final housekeeping echo "The end"

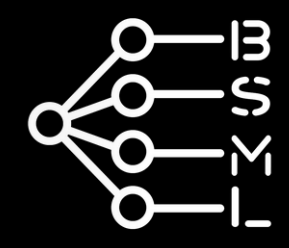

# **J** SLURN cmds

## sbatch job.sh

(submit a job)

(base) [3160499@slnode ~]\$ sbatch job.sh Submitted batch job 4797 (base) [3160499@slnode ~]\$

squeue

(show priority queue, now useless)

(base) [3160499@slnode ~]\$ squeue JOBID PARTITION NAME USER ST 4798 ai test 3160499 R (base) [3160499@slnode ~]\$ |

(cancel a job) scancel (base) [3160499@slnode ~]\$ scancel 4799 (base) [3160499@slnode ~]\$

#### TIME NODES NODELIST(REASON) 1 sgnode01 0:03

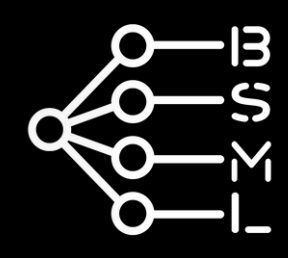

# **3** SLURN cmds

| sinfo   |           |             | (show nodes info) |       |          |  |
|---------|-----------|-------------|-------------------|-------|----------|--|
| (base)  | [3160499@ | slnode ~]\$ | sinfo             |       |          |  |
| PARTITI | CON AVAIL | TIMELIMIT   | NODES             | STATE | NODELIST |  |
| stud    | up        | 4:10:00     | 1                 | idle  | sgnode01 |  |
| dsba    | up        | 20:10:00    | 1                 | mix   | sgnode03 |  |
| ai      | up        | 20:10:00    | 1                 | idle  | sgnode01 |  |
| (base)  | [3160499@ | slnode ~]\$ |                   |       |          |  |

## = slurm accounting (show past jobs)

| (base) [3160499@slnode ~]\$ sacct |         |           |         |           |            |          |  |  |
|-----------------------------------|---------|-----------|---------|-----------|------------|----------|--|--|
| JobID                             | JobName | Partition | Account | AllocCPUS | State      | ExitCode |  |  |
|                                   |         |           |         |           |            |          |  |  |
| 4797                              | test    | ai        | 3160499 | 1         | COMPLETED  | 0:0      |  |  |
| 4797.batch                        | batch   |           | 3160499 | 1         | COMPLETED  | Θ:Θ      |  |  |
| 4798                              | test    | ai        | 3160499 | 1         | COMPLETED  | 0:0      |  |  |
| 4798.batch                        | batch   |           | 3160499 | 1         | COMPLETED  | 0:0      |  |  |
| 4799                              | test    | ai        | 3160499 | 1         | CANCELLED+ | 0:0      |  |  |
| 4799.batch                        | batch   |           | 3160499 | 1         | CANCELLED  | 0:15     |  |  |
| (base) [31604990s]node ~]\$       |         |           |         |           |            |          |  |  |

#### sacct

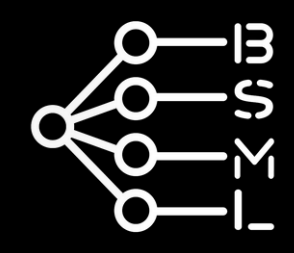

# J SLURN cmds

#### scontrol show node <node\_name>

(base) [3160499@slnode ~]\$ scontrol show node sgnode01 NodeName=sgnode01 Arch=x86\_64 CoresPerSocket=8 CPUAlloc=0 CPUEfctv=16 CPUTot=16 CPULoad=0.00 AvailableFeatures=(null) ActiveFeatures=(null) Gres=gpu:nv-1080:2 NodeAddr=sgnode01 NodeHostName=sgnode01 Version=23.11.4 OS=Linux 4.18.0-513.18.1.el8\_9.x86\_64 #1 SMP Thu Feb 1 03:51:05 EST 2024 RealMemory=23000 AllocMem=0 FreeMem=4821 Sockets=1 Boards=1 State=IDLE ThreadsPerCore=2 TmpDisk=0 Weight=1 Owner=N/A MCS\_label=N/A

## scontrol show partition <partition\_name> (partition specific info)

(base) [3160499@slnode ~]\$ scontrol show partition stud PartitionName=stud

AllowGroups=ALL AllowAccounts=ALL AllowQos=ALL

AllocNodes=ALL Default=NO QoS=N/A

DefaultTime=NONE DisableRootJobs=NO ExclusiveUser=NO GraceTime=0 Hidden=NO MaxNodes=UNLIMITED MaxTime=04:10:00 MinNodes=0 LLN=NO MaxCPUsPerNode=UNLIMITED MaxCPUsPerSocket=UNLIMITED Nodes=sgnode01

PriorityJobFactor=1 PriorityTier=1 RootOnly=NO ReqResv=NO OverSubscribe=NO OverTimeLimit=NONE PreemptMode=OFF

State=UP TotalCPUs=16 TotalNodes=1 SelectTypeParameters=NONE JobDefaults=(null)

DefMemPerNode=UNLIMITED MaxMemPerNode=UNLIMITED

TRES=cpu=16,mem=23000M,node=1,billing=16,gres/gpu=2

## (node specific info)

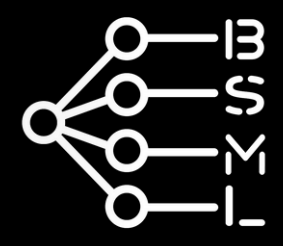

# 3 LINUX cmds

## ls path/to/dir

## (list directory content)

(base) [3160499@slnode ~]\$ ls
archive f1-speed-estimation-bench speed.sh
diffusion-llms job.sh test.py
diffusion.sh out.out
err.err OUTpy
(base) [3160499@slnode ~]\$

# cat path/to/file (print file content) (base) [3160499@slnode ~]\$ cat job.sh #!/bin/bash #SBATCH --job-name="test" #SBATCH --account=3160499 #SBATCH --partition=ai

#SBATCH -- course nor-tack-1

# 3LINUX cmdsrm path/to/file(remove file, -r to remove directory)

(base) [3160499@slnode ~]\$ rm -r /mnt/c

nano path/to/file (minimalist text editor)
(base) [3160499@slnode ~]\$ nano filename

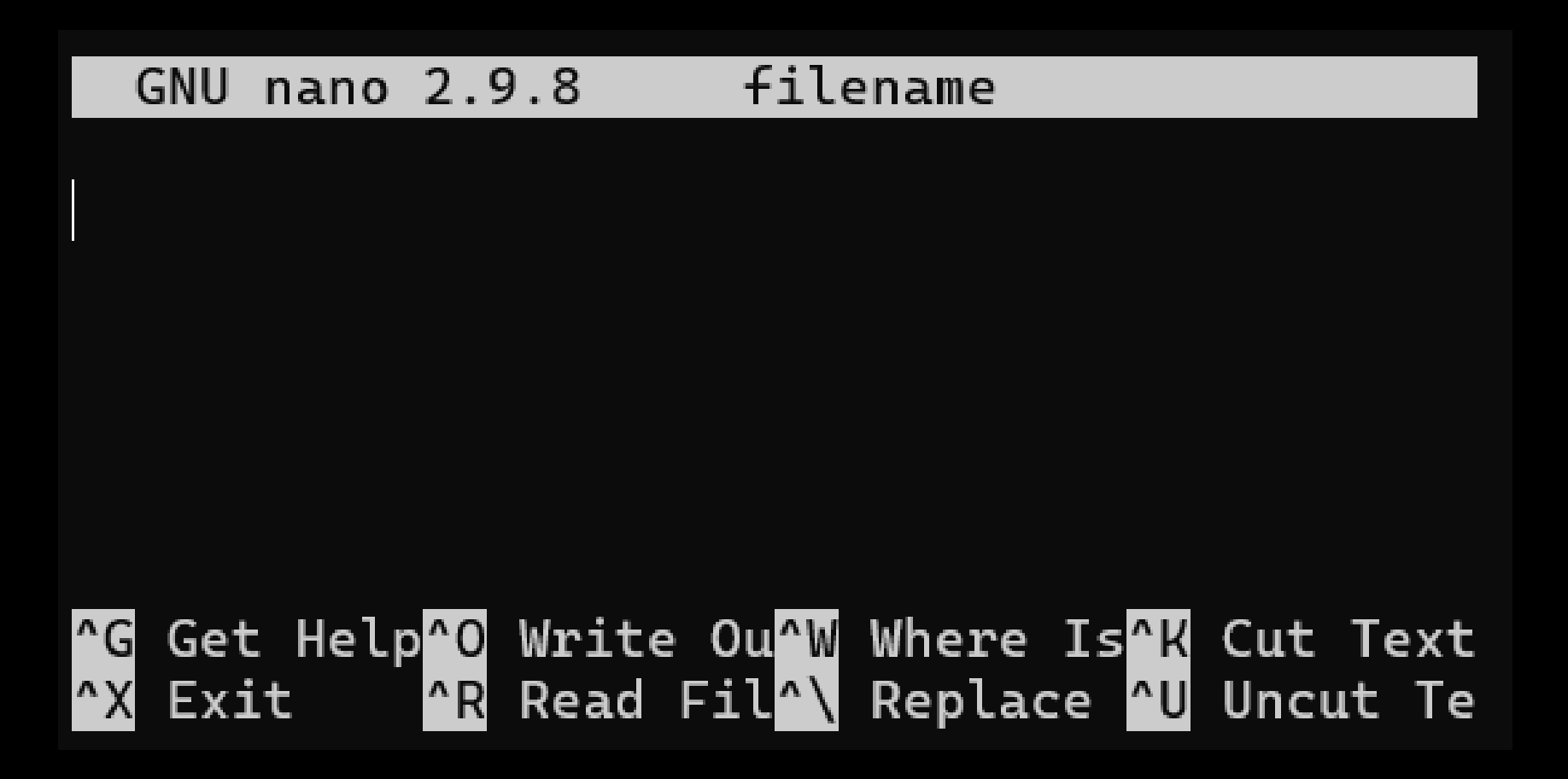

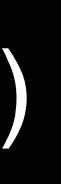

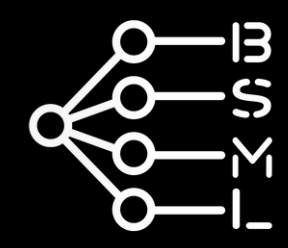

# 3 LINUX cmds

## tail -f path/to/file (show end of file, refreshes when changes occur)

(base) [3160499@slnode ~]\$ tail -f err.err slurmstepd: error: \*\*\* JOB 4799 ON sgnode01 CANCELLED AT 2025-04-13T16:27:23 \*\*\*

| free -h                               |                                                             |                                                |                        | (memory info)   |                     |                 |  |
|---------------------------------------|-------------------------------------------------------------|------------------------------------------------|------------------------|-----------------|---------------------|-----------------|--|
| (base) [<br>Mem:<br>Swap:<br>(base) [ | 3160499@slnode<br>total<br>7.8Gi<br>2.0Gi<br>3160499@slnode | ~]\$ free -h<br>used<br>564Mi<br>500Mi<br>~]\$ | free<br>1.9Gi<br>1.5Gi | shared<br>0.0Ki | buff/cache<br>5.3Gi | availab<br>6.90 |  |

watch -n 1 <cmd> (run command every 1 second) (base) [3160499@slnode ~]\$ watch -n 1 date Every 1.0s: date Sun Apr 13 17:26:34 CEST 2025

# ctrl + c to exit

Gi

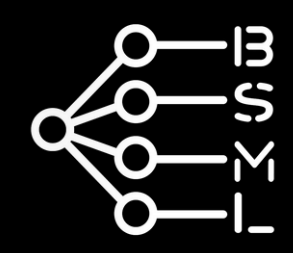

# 3 LINUX cmds

| nvidia-s                        | mı              | (G             | iPU in             | ito)                   |         | Iscpu                          |
|---------------------------------|-----------------|----------------|--------------------|------------------------|---------|--------------------------------|
| Sun Apr 13 16:                  | 27:19 202       | 5              |                    |                        |         | (base) [<br>Archites           |
| NVIDIA-SMI 5                    | 550.54.14       |                |                    | Driver                 | Version | CPU op-m                       |
| GPU Name<br>Fan Temp            | Perf            | Pי<br>Pו<br>Pו | ersiste<br>wr:Usag | nce-M  <br>e/Cap  <br> | Bus-Id  | CPU(s):<br>On-line<br>Thread(s |
| 0 NVIDIA<br>30% 50C             | GeForce G<br>P8 | FX 108         | 0 Ti<br>13W /      | 0n  <br>280₩  <br>     | 0000    |                                |
| +<br>Processes:<br>GPU GI<br>ID | CI<br>ID        | PID            |                    | Proces                 | s name  |                                |
| No running                      | processes       | found          |                    |                        |         |                                |

## (CPU info)

```
3160499@slnode ~]$ lscpu
ture: x86_64
ode(s): 32-bit, 64-bit
er: Little Endian
4
CPU(s) list: 0-3
) per core: 1
```

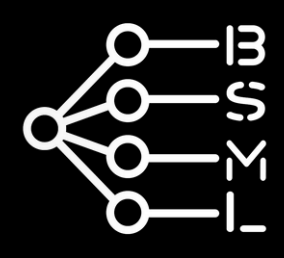

## **3** Misc

 Virtual environments are managed by Conda and are created directly on the login node with the usual commands:

> conda create -n myenv conda activate myenv conda install <pkg> python -m pip install <pkg>

- Use GitHub to transfer code to the HPC
- Use VSCode to connect to the HPC using the nice GUI

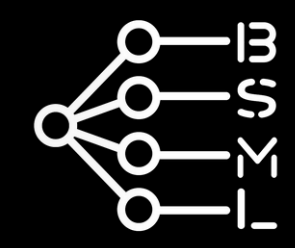

## **4** Tutorial

## Let's try to run our first python script on the HPC cluster!

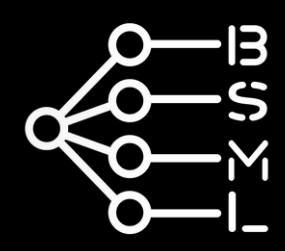

# Thank You

**Bocconi Students for Machine Learning** 

Giacomo Ciro' Vice-president & Co-founder

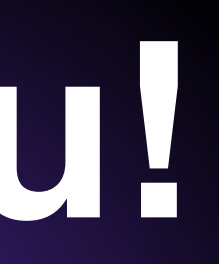

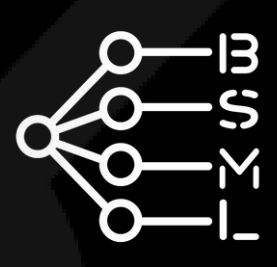